# Comment installer le profil ICC InkPot pour SG400/SG800 dans Corel Draw sur Windows.

### Étape 1 : Télécharger et déplacer le profil

- 1. Téléchargez le profil correspondant à vos besoins depuis notre site web ou depuis le courriel dans lequel nous vous l'avons envoyé.
- 2. Déplacez le fichier dans le dossier système où tous les profils sont sauvegardés. L'emplacement dépend de la version de Windows que vous utilisez. Référez-vous à la liste ci-dessous :

Windows 98/ME

C:\Windows\System\Color\

Windows XP/Vista/7/8/10

C:\Windows\System32\Spool\Drivers\Color\

## Étape 2: Configurer l'utilisation du profil

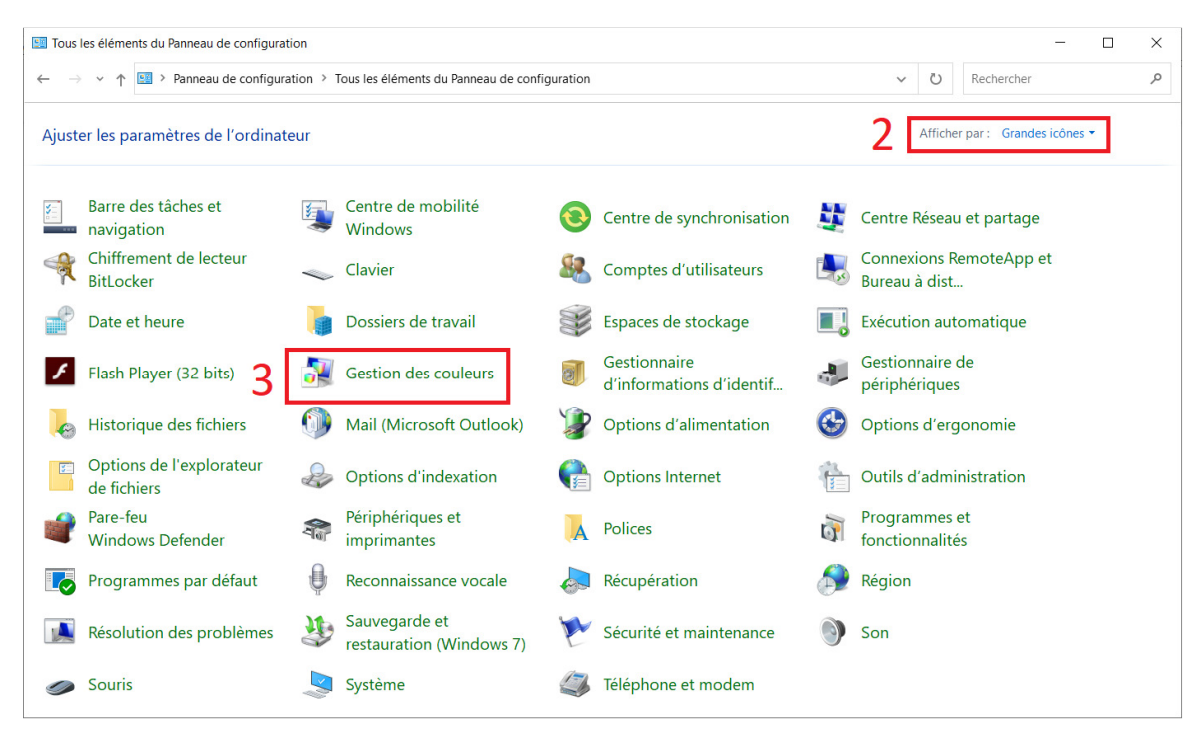

- 1. Ouvrez le Panneau de Configuration.
- 2. Dans le menu déroulant *Afficher Par* (coint supérieur droit), sélectionnez l'option *Grandes Icônes* (si elle n'est pas déjà réglée ainsi) afin que votre <u>Panneau de Configuration</u> ressemble à l'image ci-dessus.
- **3.** Cliquez sur Gestion des couleurs.

|                                           | 4b<br>←                                                                                                    |                                                                                                    |                                                                                                    |
|-------------------------------------------|----------------------------------------------------------------------------------------------------|----------------------------------------------------------------------------------------------------|----------------------------------------------------------------------------------------------------|
| peripherique 6 1 Identifier les moniteurs | <u>6</u>                                                                                                    | Associer un profil de couleurs                                                                                                    |                                                                                                    |
|                                           | 1                                                                                                    | Choisissez un profil dans la liste de profils installés sur le                                                                                                    | système.                                                                                                    |
| Nom du fichier                            |                                                                                                    | Nom Profils de périphériques WCS                                                                                                    | Nom du fichier                                                                                                    |
| InkOwl PD 4Color.icm                      |                                                                                                    | Profil du modèle de périphérique virtuel sRVB<br>Profil du modèle de périphérique virtuel scRVB                                                                                                    | wsRGB.cdmp<br>wscRGB.cdmp                                                                                                    |
| InkOwl PD 4Color.icm                      |                                                                                                    | Profils ICC<br>sRGB IEC61966-2.1<br>Agfa : Swop Standard                                                                                                    | sRGB Color Space Profile.icm<br>RSWOP.icm                                                                                                    |
|                                           |                                                                                                    | Inkowi PR for SG400 800<br>8a 1                                                                                                    | InkOwl Pr for SG400 800.lcm                                                                                                    |
| Définir en tant que profil par défaut     | 9<br>←                                                                                                    | Parcourir Ajouter un profil de couleurs ava                                                                                                    | ancé $8b \rightarrow OK$ Annul                                                                                                    |
|                                           | périphérique ← 5 Identifier les moniteurs<br>Nom du fichier<br>InkOwl PD 4Color.icm<br>InkOwl PD 4Color.icm<br>Définir en tant que profil par défaut | <ul> <li>4b</li> <li>périphérique ← 5 Identifier les moniteurs</li> <li>6</li> <li>Nom du fichier</li> <li>InkOwi PD 4Color.icm</li> <li>InkOwi PD 4Color.icm</li> <li>Définir en tant que profil par défaut</li> </ul> | Périphérique ← 5 Identifier les moniteurs      Associer un profil de couleurs      Associer un profil de couleurs      Choisissez un profil dans la liste de profils installés sur le      Norm      Profil de périphérique VICS      Profil du modèle de périphérique virtuel sRVB      Profil du modèle de périphérique virtuel sRVB      Profil GC      SRG BI ECC1966-2.1      Aofa : Swoo Standard      InkOWI PD 4Color.icm      Définir en tant que profil par défaut      P |

- 4. Sous l'onglet *Périphériques* (4a), dans le menu déroulant *Périphérique* (4b), sélectionnez l'imprimante Sawgrass SG400 RCPS-R ou SG800 RCPS-R.
- 5. Cochez la case Utilisez mes paramètres pour ce périphérique.
- 6. Dans le menu déroulant Sélection d'un profil, sélectionnez l'option Manuel.
- 7. Cliquez sur Ajouter...
- 8. Cliquez sur le profil que vous souhaitez appliquer puis cliquez sur *OK*
- 9. Sélectionnez le profil nouvellement ajouté puis cliquez sur Définir en tant que profil par défaut
- **10.** Cliquez sur *Fermer*

### Étape 3 : Configurer Corel Draw

Sélectionnez une image à imprimer puis cliquez sur *Fichier* puis sur *Imprimer* pour ouvrir la boite de dialogue ci-dessous. Veuillez suivre les étapes ci-dessous :

| primer                                                                                              | X Imprimer                                                                                                    |
|----------------------------------------------------------------------------------------------------|----------------------------------------------------------------------------------------------------|
| Général Couleur Composite Mise en page Pré-presse 1 problème                                        | Général Couleur Composite Mise en page Pré-presse 2 problèmes                                                                                                    |
| Destination Imprimante : 1 SawGrass SG400 RCPS-R · 09                                               | Couleur : Composite<br>Séparations                                                                                                    |
| Orientation : Faire correspondre à l'orientation (Portrait) 👻 🗌 Utilis <u>er PPD</u>                | Paramètres : Ocoleur du document                                                                                                    |
| État : Imprimante par défaut; Prêt<br>Emplacement : PORTPROMPT: Sortie sur fichier                  | Conversions des couleurs : 3 SawGrass SG400 RCPS-R                                                                                                    |
| Commentaires : Fichier simple                                                                       | Couleurs de sortie :                                                                                                    |
| Pages a imprimer     Copies       Docyment en cours     Documents       Vage en çours     Sélection | Profil de couleur : 4 (Document) sRGB (EC61966-2.1                                                                                                    |
| O Pages : 1<br>Paires et impai ♥                                                                    | Intention de rendu : 6 Colorimétrique relative                                                                                                    |
| imprimer en tant que bitmap : 300 📮 ppp                                                             | Les paramètres et l'aperçu couleur dans cette boîte de dialogue sont définis pour le<br>périphérique d'impression graphique Windows que vous avez sélectionné dans l'onglet<br>Général. |
| Style d'impression : CorelDRAW par défaut                                                           | 8                                                                                                    |
|                                                                                                    |                                                                                                    |
| Agerçu avant impression                                                                             | ? Agerçu avant impression                                                                                                    |

- 1. Si vous n'y êtes pas déjà par défaut, cliquez sur l'onglet *Général* et sélectionnez votre imprimante Sawgrass SG400 RPCS-R ou SG800 RPCS-R.
- 2. Sélectionnez l'onglet Couleur. Si votre version de Corel n'offre pas l'onglet Couleur, passez directement à l'étape 9.
- 3. Dans le menu déroulant Conversion des couleurs, sélectionnez l'imprimante SG400 RPCS-R ou SG800 RPCS-R.
- 4. Dans le menu déroulant *Profil de couleur*, sélectionnez le même profil que celui associé à votre document à imprimer, ou sélectionnez un profil RGB comme le profil sRGB IEC61966-2.1.
- 5. La case à cocher Conserver le noir pur doit être laissée décochée.
- 6. Dans le menu déroulant Intention de rendu, sélectionnez l'option Colorimétrique relative.
- 7. Cliquez sur l'onglet *Général* à nouveau.
- 8. Vous pouvez sauvegarder les options configurées en une présélection en utilisant le bouton Enregistrer Sous...
  - a. Sélectionnez le nom à donner à la présélection.
  - b. Cliquez sur le bouton Paramètres...
  - c. Cochez les mêmes cases que celles indiquées dans l'image 8c puis cliquez sur OK.

| S Enregistrer les paramètres sous                                                                                                    |                                      |                         | ×                        | Paramètres de style d'impression                                                                                                    | X    |
|----------------------------------------------------------------------------------------------------|--------------------------------------|-------------------------|--------------------------|----------------------------------------------------------------------------------------------------|------|
| ← → ✓ ↑ <mark> </mark>                                                                                                    | ↓ Print Styles ~                     | Ö 🔎 Recher              | cher dans : Print Styles | <ul> <li>▷ □ Paramètres généraux</li> <li>▷ □ Paramètres de couleurs → 8c</li> </ul>                                                                                                    |      |
| <ul> <li>▶ Ce PC</li> <li>▶ Bureau</li> <li>▶ Documents</li> <li>&gt; Images</li> <li>&gt; Musique</li> <li>&gt; Objets 3D</li> <li>↓ Téléchargement:</li> <li>■ Vindos</li> <li>↓ Windows-SSD (C</li> </ul> | ^ Modifié le<br>Sar défaut 2021-03-1 | Type<br>7 17:26 Corel P | Taille 2                 | Parametres de mise en page     Paramètres de séparations     Paramètres avancés pour les séparations     Paramètres vastrée presse     Paramètres PostSript     Paramètres PostSript     Paramètres PostSript |      |
| SimplyData on E ↓        Nom du fichier:     Sublimation     82       Type :     Style d'impression (prs)                                                                                                    | 8b Paramè                            | tres Enregistrer        | Annuler                  | OK Ann                                                                                                    | ıler |

 Cliquez sur l'icône en forme d'engrenage près de la sélection d'imprimante pour effectuer la dernière étape de la configuration du pilote d'imprimante.

#### Étape 4: Configurer le pilote d'imprimante en mode ICM.

Une fois dans le menu des Préférences d'impression, suivez les étapes ci-dessous pour assurer que vous imprimiez avec options d'impression optimales pour notre profil.

- **1.** Dans le menu déroulant *Type de papier*, sélectionnez l'option *Carte postale*.
- 2. Dans le menu déroulant *Sélectionnez la qualité d'impression,* sélectionnez l'option *Haute Qualité*.
- 3. Cliquez sur l'onglet Paramètres détaillés.
- 4. Sous *Menu*, cliquez sur *Qualité d'impr*.
- 5. Sous le menu déroulant *Profil de couleur,* sélectionnez l'option *Utiliser les profils ICM*.
- 6. Sous le menu déroulant *Reproduction du gris:*, sélectionnez l'option *CMJN pour image*.
- 7. Retournez sur le premier onglet *Présélections 1-clic*.
- 8. Cliquez sur Enregistrer paramètres actuels... afin de sauvegarder cette présélection d'options pour votre convenance.
- **9.** Cliquez sur OK pour appliquer ces options.

Cliquez sur Imprimer! Le profil sera appliqué à votre travail lorsqu'il sera envoyé à l'imprimante. N'oubliez pas d'inverser vos images afin qu'ils impriment en image miroir si nécessaire!

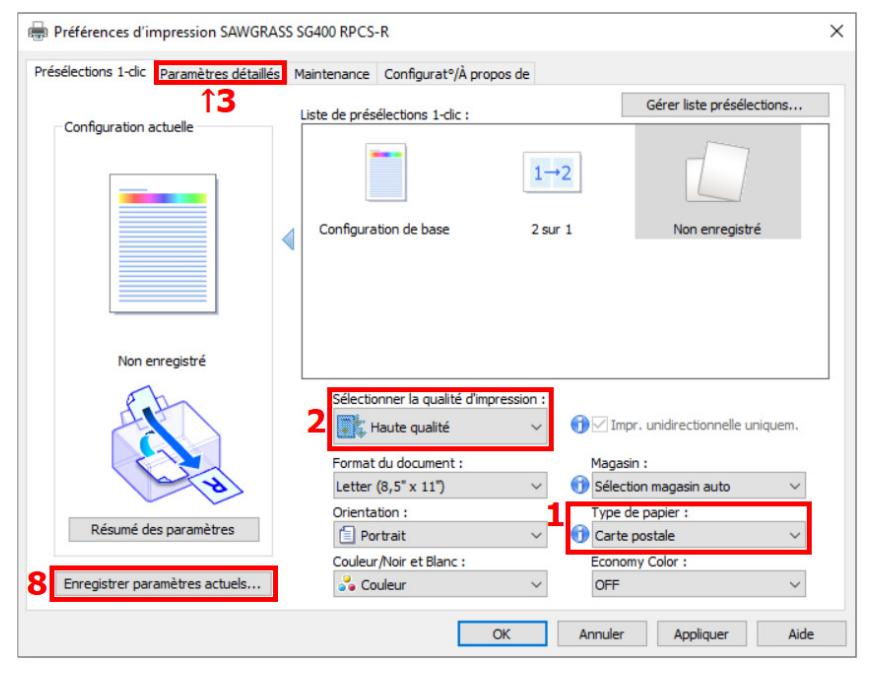

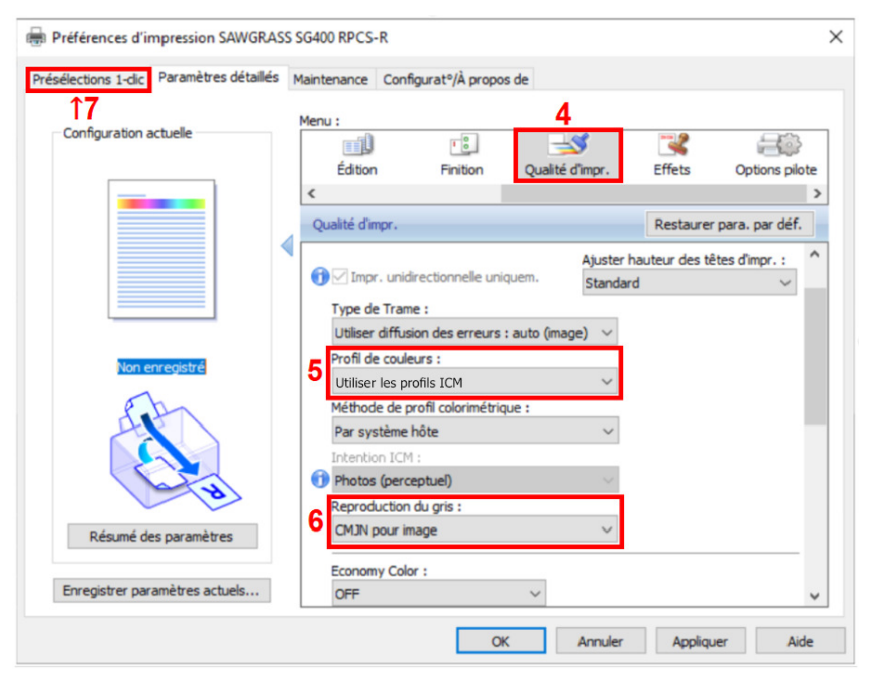